### Мобильный банк «МОЙ БАНК»

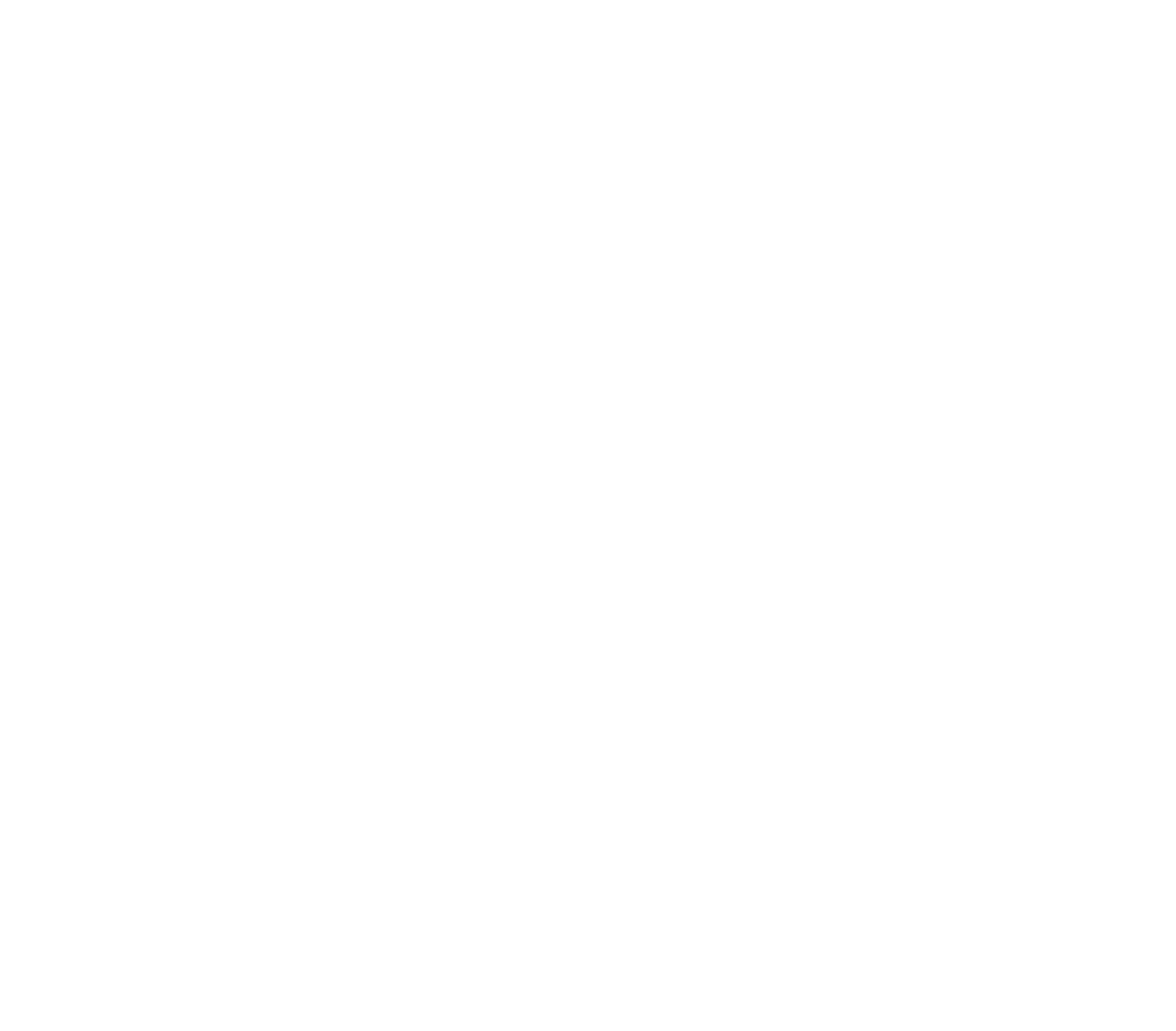

### Инструкция по использованию

- 1. Системные требования
- 2. Вход / регистрация
- 3. Главная страница авторизованного пользователя
- 4. Навигация
- 5. Действия и управление своими продуктами
- 6. Переводы / пополнение
- 7. Оплата услуг
- 8. Досрочное погашение по продукту "Халва"
- 9. Вклады
- 10. Отделения и банкоматы
- 11. Переписка с банком

#### 1. Системные требования

Для корректной работы мобильного банка требуется стабильный канал подключения к сети Интернет и следующие операционные системы и разрешения:

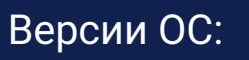

Android 5.0+

iOS 8.0+

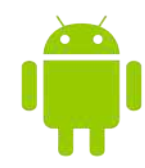

ios

Интерфейсы приложений для смартфонов должны быть адаптированы для работы при разрешениях, указанных в данном разделе.

Приложение поддерживает только портретный режим отображения на любом устройстве. В рамках проекта не предусматривается разработка отдельного приложения для планшетов.

#### Поддерживаемые разрешения:

| Платформа | Поддерживаемые разрешения                                                                                                    |
|-----------|----------------------------------------------------------------------------------------------------|
| iOS       | 640x960 iPhone 4S, Retina - 3,5 дюйма<br>640x1136 iPhone 5/5s, Retina - 3,5 дюйма<br>1334x750 iPhone 6, iPhone 7 - 4,7 дюйма<br>1920x1080 iPhone 6 Plus, iPhone 7 Plus - 5,5 дюйма |
| Android   | Минимальное разрешение - 320x480<br>Для прочих разрешений применяется стратегия<br>масштабирования предоставляемая OC Android                                                      |

#### 2. Вход / регистрация

Для входа в Мобильный банк введите пароль от новой версии Интернет-банка (https://mybank.by) и нажмите кнопку «Вход», расположенную в центре экрана.

После входа в приложение «Мой банк» вы можете настроить авторизацию по отпечатку пальца (Touch ID).

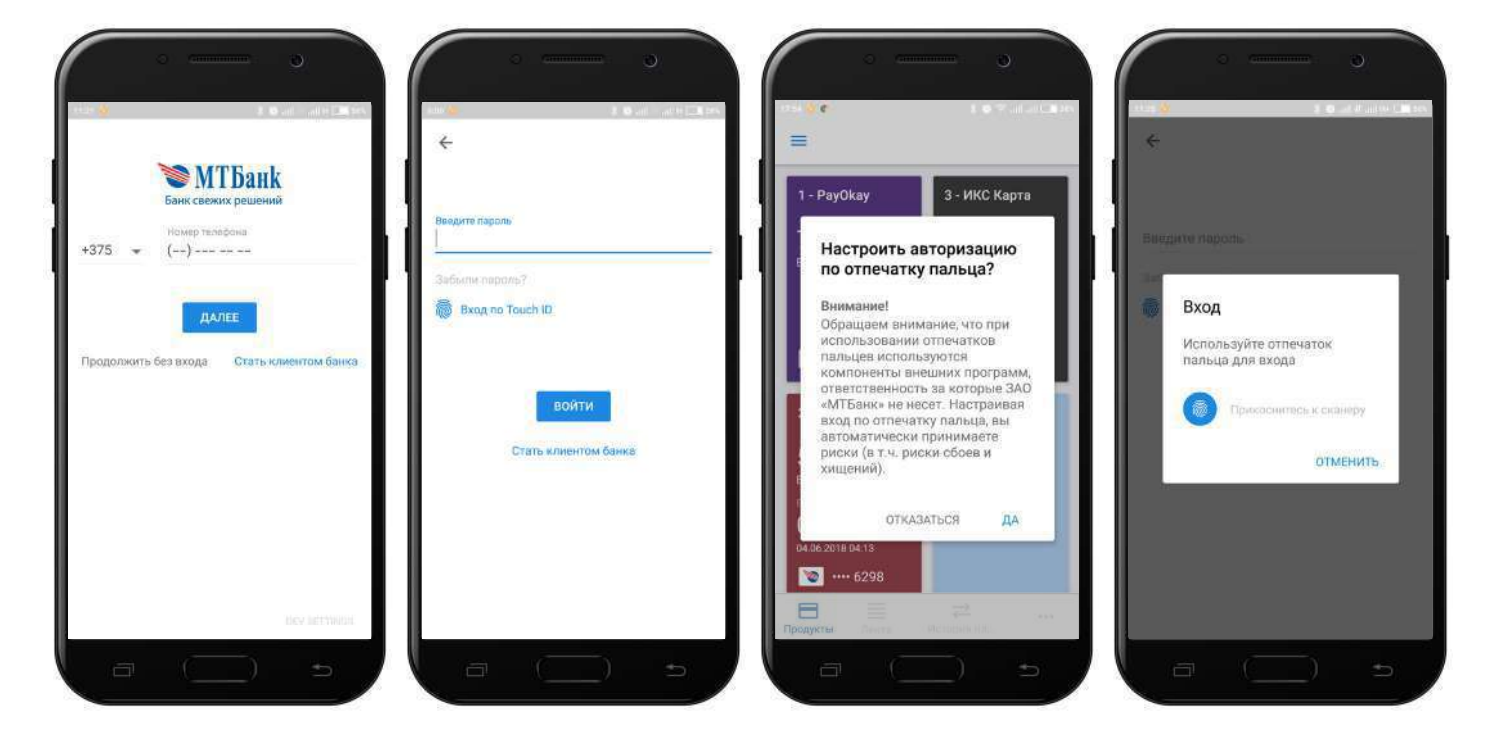

При успешном входе вы будете перенаправлены на главную страницу системы, где можно просматривать информацию о состоянии ваших банковских продуктов, а также управлять ими.

# 3. Главная страница авторизованного пользователя

После входа в мобильный банк вы попада ете на главную страницу авторизованно го пользов ателя.

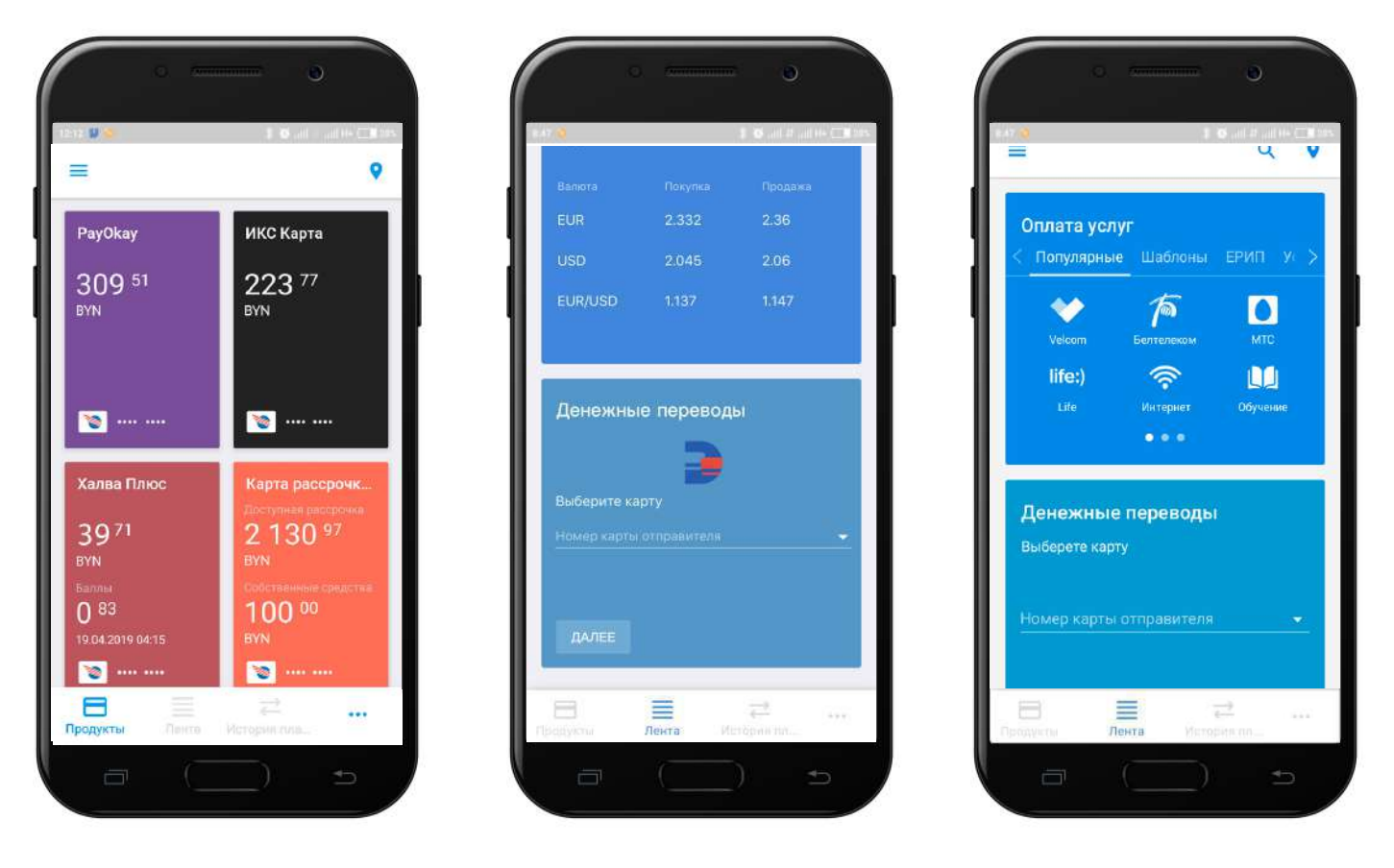

Здесь есть возм ожность:

- просмотреть остаток по продуктам, доступный лимит, баллы по Халве Плюс и мили по карте ello, world!;

- управлять отображением ваших продуктов (например, скрыть продукт);
- менять расположение продуктов на странице;
- ознакомиться с актуальным курсом валют по платежным картам;
- войти в личный профиль;
- выйти из системы;
- перевести деньги между картами (в том числе с участием карт других банков);
- просматривать истории операций и повторять их;

- добавить проведенную операцию в список шаблонов и производить оплату из этого списка: оплата в ЕРИП, переводы между своими картами;

- оформить продукт МТБанка: новую карту, кредит или вклад.

#### 4. Навигация

В Мобильном банке вам доступны 2 основных меню:

- боковое меню: здесь можно зайти в личный кабинет, узнать информацию о банке, отделениях и банкоматах, открыть раздела вкладов, кредитов, страхования.

- нижний тулбар на главном экране: доёт доступ к продуктам, истории операций, ленте и шаблонам.

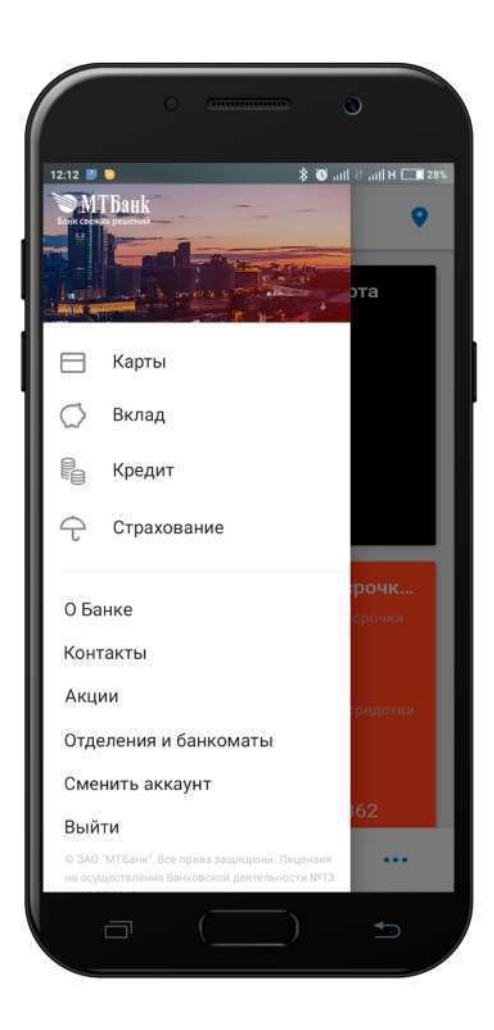

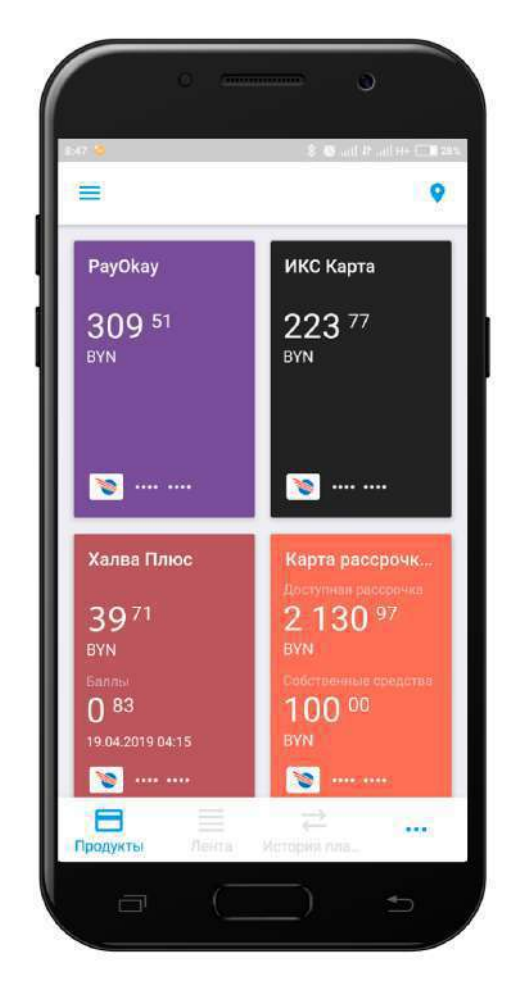

#### 4. Навигация

После входа в систему в левом верхнем углу вы можете увидеть кнопку для входа в ваш профиль.

В личном профиле вы можете:

- изменить свой логин или пароль для входа в интернет-банк;

 просмотреть название продукта, валюту продукта, номер счета и изменить порядок их отображения на главной странице авторизованного пользователя или отключить/включить их для отображения на главной странице;

- получить информацию обо всех сессиях в интернет-банке (совершенные действия, дата, время, --адрес устройства).

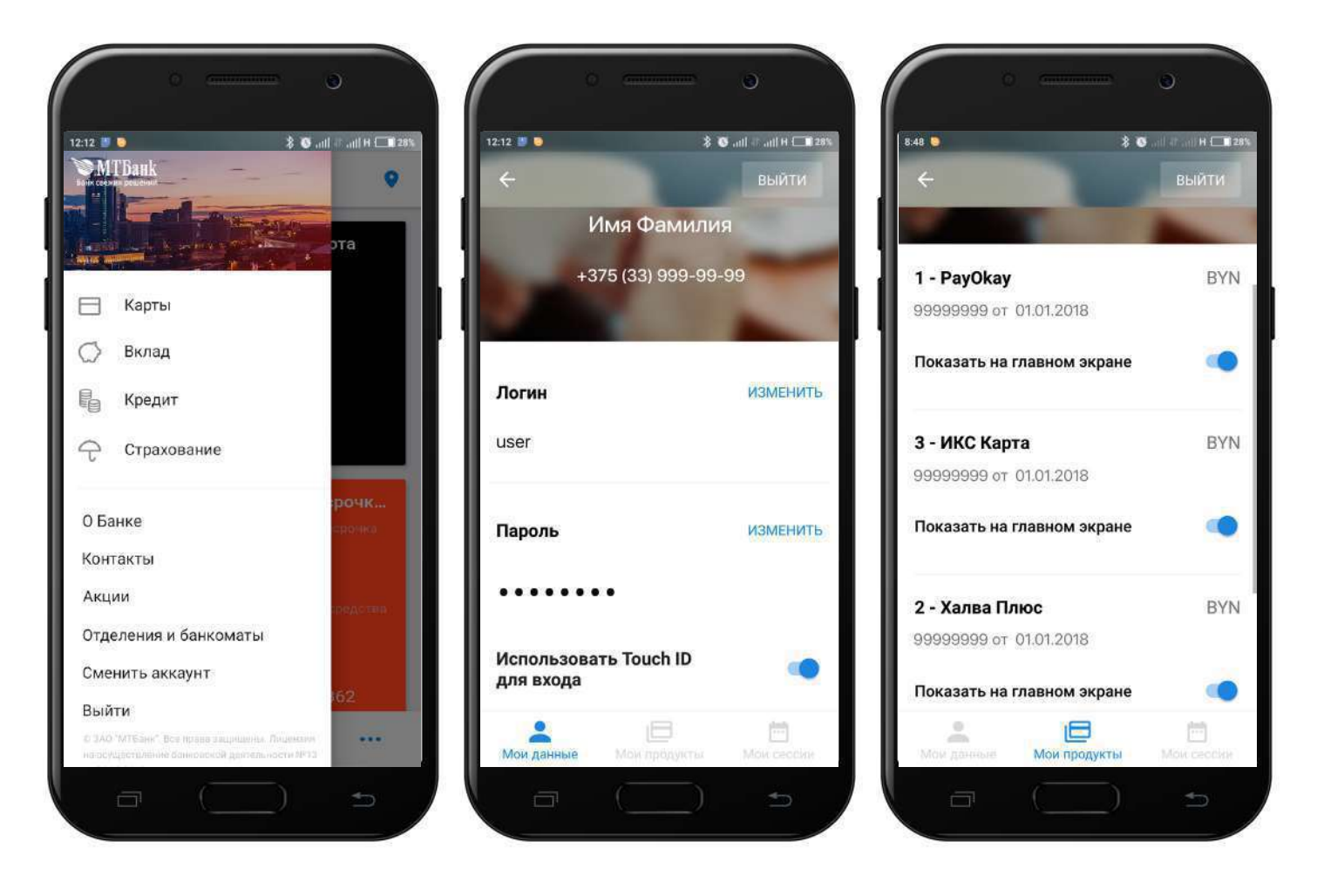

После входа в «Мой банк» вы попадаете в раздел «Продукты» (данная вкладка отображается по умолчанию после авторизации пользователя в приложении), где представлены все ваши карточные продукты, а также вклады и кредиты.

Допольнительно после авторизации вам становятся доступны вкладки «Лента», «История платежей», «Список операций» и «Шаблоны».

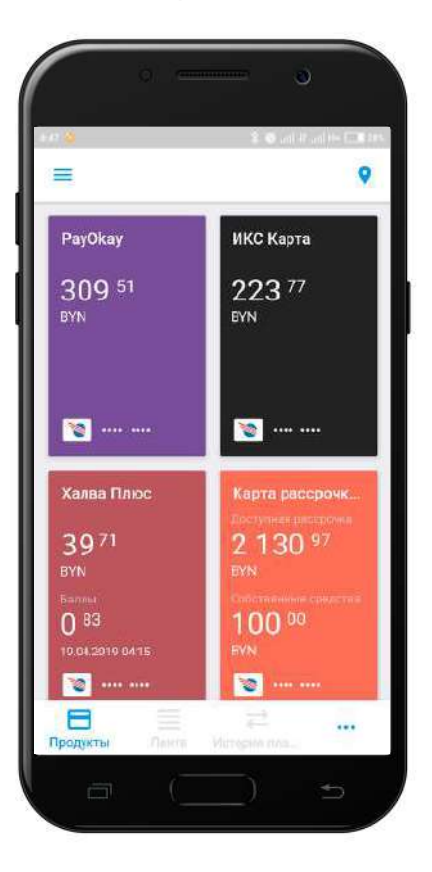

На главном экране мобильного приложения вам доступен просмотр всех ваших продуктов и остатков по ним, возможность перехода по тапу в любой из продуктов. В нижнем меню главного экрана доступна возможность быстро перейти в «Ленту» и совершить оплату услуг, посмотреть курсы валют, осуществить перевод между картами.

Вы можете скрыть выбранный продукт с главного экрана, пополнить карту или вклад, погасить кредит, совершить быструю оплату услуг из списка шаблонов.

Вкладка «Операции» отображает информацию обо всех поступлениях и списаниях средств со счета (транзакционная выписка по счету).

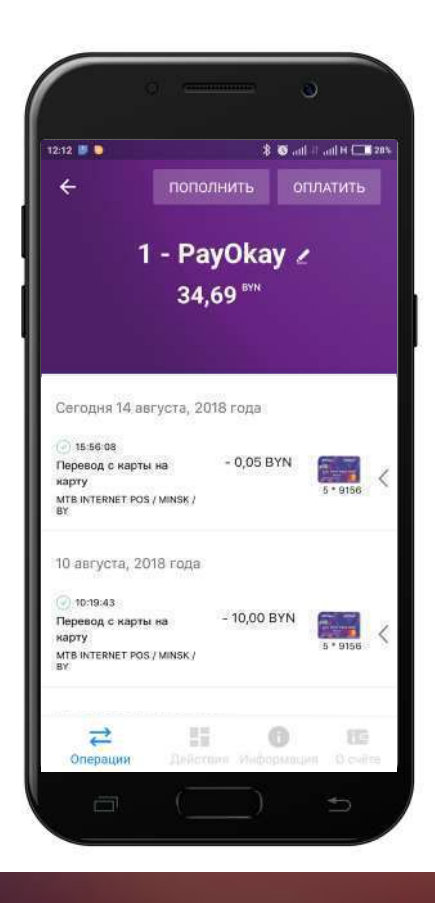

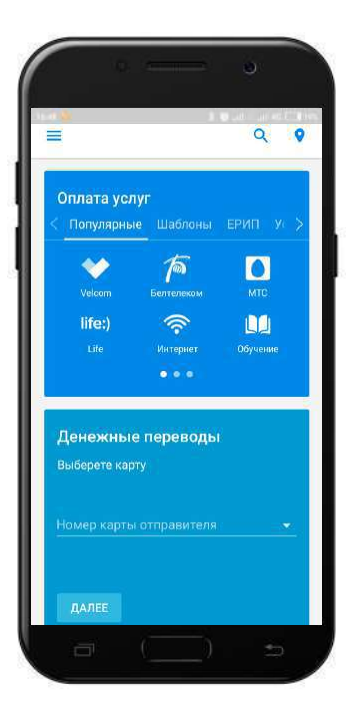

Вкладка «Лента» отображает виджет «Оплата услуг», виджет «Курс валют» с указанием курса по платежным картам, виджет «Денежные переводы» для переводов между картами, а также виджеты продуктов, доступных для оформления пользователю.

Вкладка «Список операций» содержит полный список приходно-расходных операций по счету (движение денежных средств).

Более подробный отчет в формате .pdf можно получить в разделе «Продукт», вкладка «О счете».

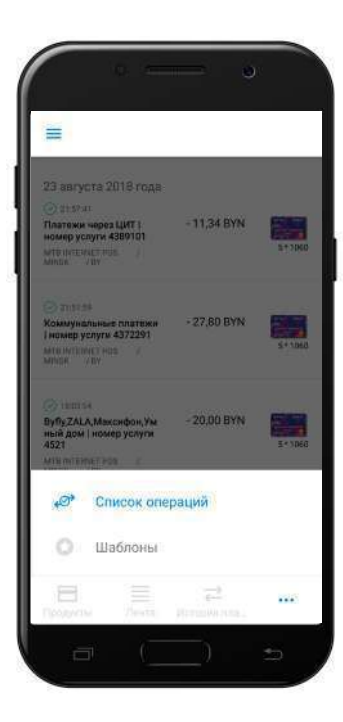

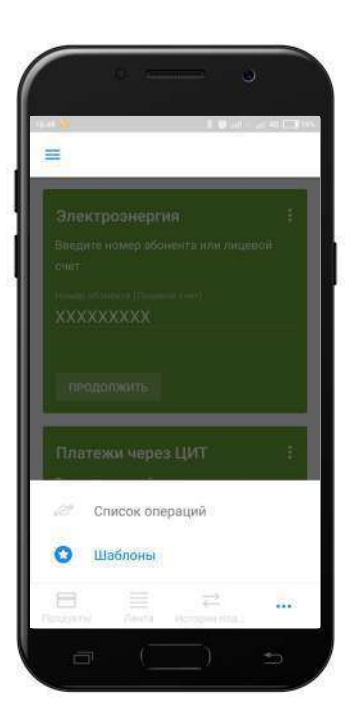

Вкладка «Шаблоны» содержит шаблонные операции, соданные вами в старой версии Интернет-банка, а также шаблоны, добавленные вами в новом Интернет-банке и мобильном приложении. Раздел позволяет произвести любую доступную операциюиз списка шаблонов.

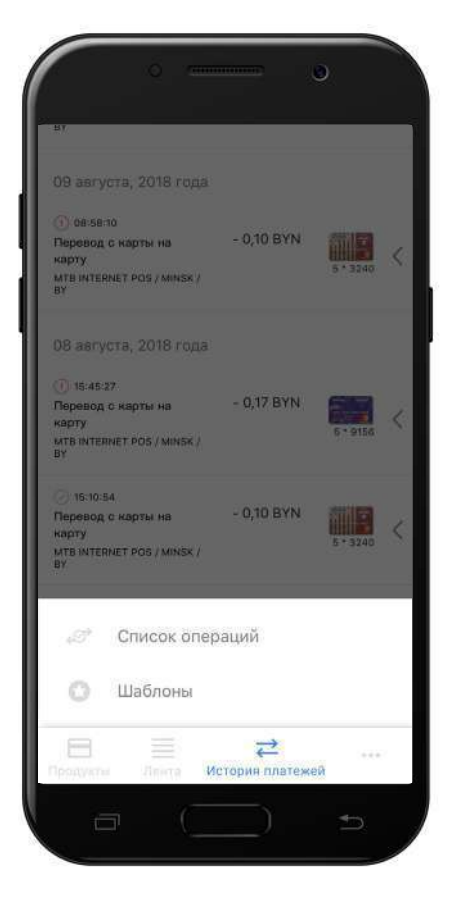

Вкладка «История платежей» содержит полный перечень операций, которые были совершены вами в системе «Мой банк» (Интернет-банк и мобильное приложение).

По тапу на операцию вам становятся доступны функции «Добавить в шаблоны», «Повтор платежа» и «Скачать чек».

Список дополнительных функций открывается по повторному тапу.

Операции, совершенные ранее в старом Интернет-банке можно увидеть по адресу old.mybank.by

Вкладка «Действия» отображает все доступные для выбранного продукта действия.

Кнопка «Оплатить» в шапке продукта: позволяет быстро перейти к оплате услуг в системе расчета ЕРИП. Для продукта «Халва» также дос т упно досрочное погашение зад олженности по Халве, быстрый доступ к которому можно Погасить получить по клику на кнопку В шапке соответст вующего продукта.

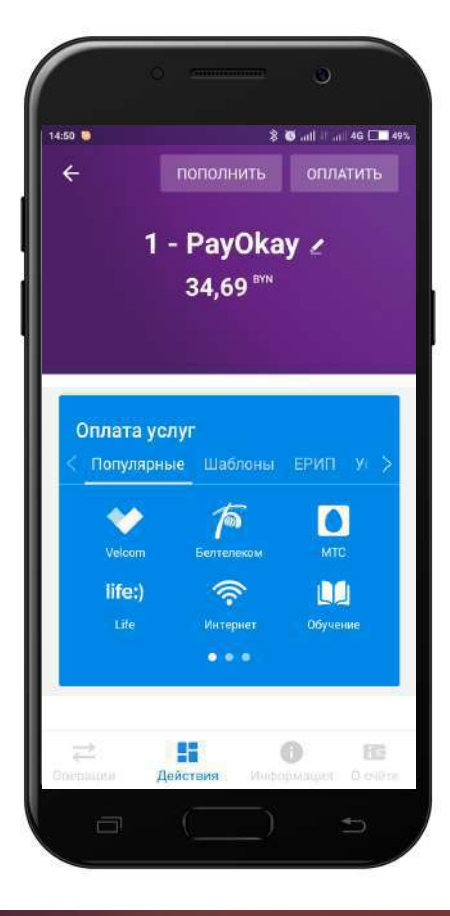

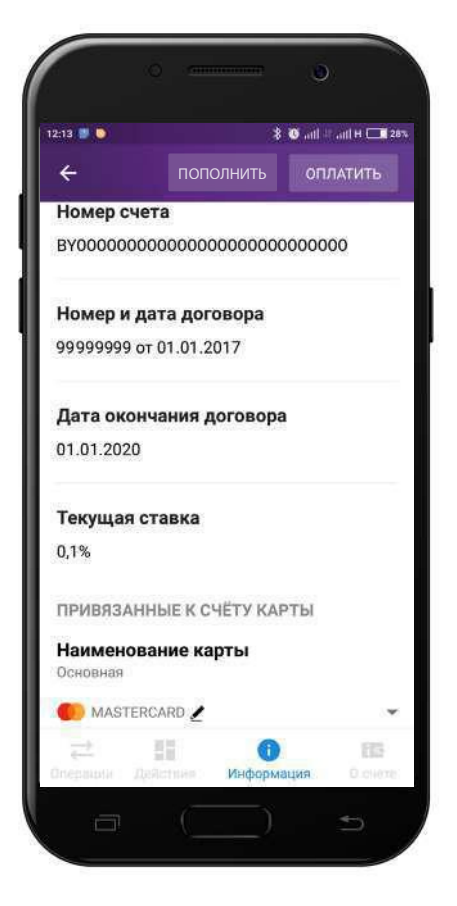

Вкладка «Информация» дает подробные сведения о продукте: номер срок действия договора, номер счета, процентная ставка по продукту и т.д.

В этой же вкладке, нажав на раскрывающееся меню справа можно изменить установленные по карте лимиты, а также заблокировать или разблокировать карту.

В разделе «Привязанные к счету карты» вы можете редактировать название карты (не продукта). Данное вами название будет выводиться для выбора при совершении каких-либо операций в «Моем Банке».

Во вкладке продукта «Информация» можно отправить запрос на смену ПИН-кода. Для этого в разделе «Привязанные к счету карты» -> «ПИН-код» нажмите «Изменить», и вам придет СМС-сообщение с новым ПИН-кодом для выбранной карты.

Вкладка «О счете» дает подробную информацию по счету продукта: срок действия договора, валюта, название тарифа, тип карты, СМС-оповещение, а также дает возможность скачать продуктам (движение отчет ПО денежных средств по счету) за выбранный период в формате .pdf.

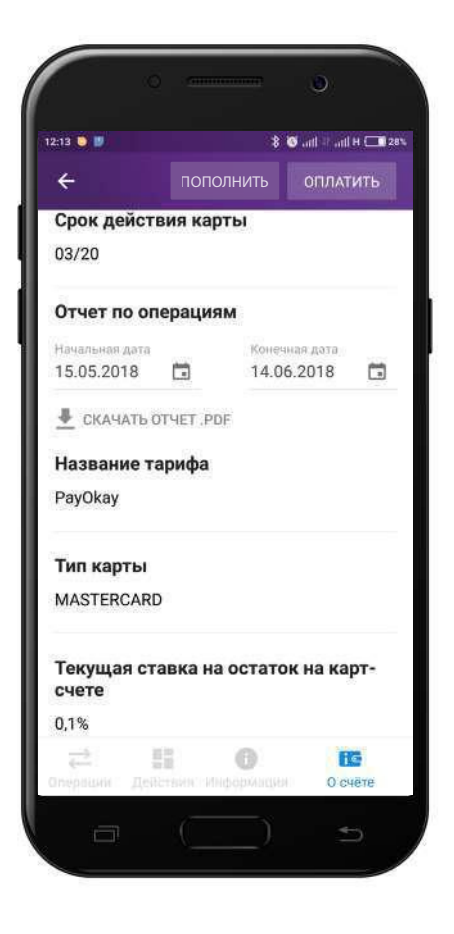

В продукте «Халва» доступен просмотр подробной выписки по продукту, а также график погашения задолженности.

|                     |           |                           | A 🖬 07:5 |
|---------------------|-----------|---------------------------|----------|
| Срок дейст<br>11/12 | вия кар   | ты                        |          |
| Отчет по ог         | терация   | <b>М</b><br>Конеченая дат |          |
| 14.03.2017          |           | 14.02.201                 | 7 💼      |
| 🛓 СКАЧАТЬ (         | отчет .рі | )F                        |          |
| Название т          | арифа     |                           |          |
| Халва               |           |                           |          |
|                     |           |                           |          |
| 19 Ocy              | iere      |                           |          |
| Выг                 | иска      |                           |          |
| 📈 Гра               | фик       |                           |          |
| 72                  | 11        | 0                         |          |
|                     |           |                           |          |

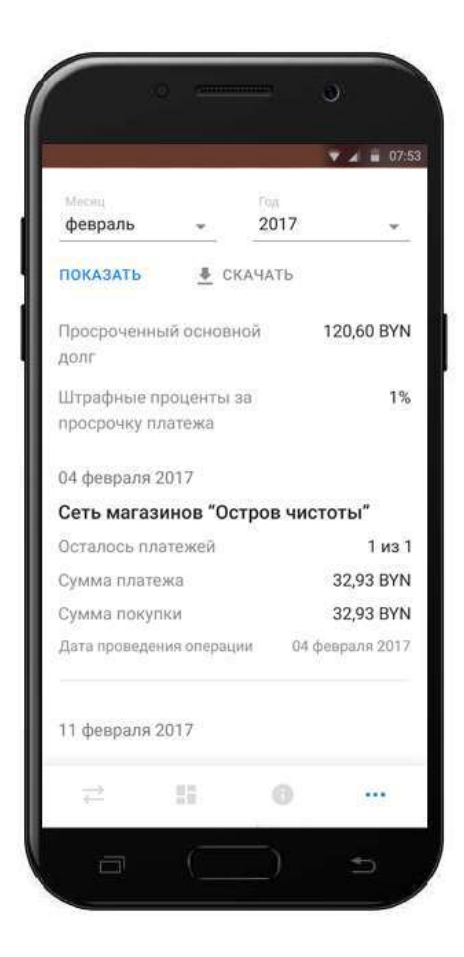

|                                                           | <b>▼</b> ∡ <b>≡</b> 07: |
|-----------------------------------------------------------|-------------------------|
| Задолженность всего                                       | 161,66 BYN              |
| Сумма погашения<br>основного долга по кредит              | 160,66 BYN              |
| Сумма процентов за<br>пользование кредитом                | 1,00 BYN                |
| CBBILLE CHOKE                                             |                         |
| К оплате в марте                                          | 72,82 BYN               |
| Кафейня                                                   | 1,55 BYN                |
| Ювелирный магазин<br>"7 Карат"                            | 16,16 BYN               |
| Минский ЦУМ                                               | 27,47 BYN               |
| Магазин обуви "Окей"                                      | 26,64 BYN               |
| Сумма процентов за<br>пользование кредитом<br>свыше срока | 1,00 BYN                |
|                                                           |                         |
| 2 11 0                                                    |                         |
|                                                           |                         |

#### 6. Переводы/пополнение

Перевести деньги между своими ка ртами можно двумя способами:

- воспользовавшись вид жетом «Пополнение карты» внутри конкретно продукта
- через виджет сервиса переводов

Для пополнения карты выбери те соответствующую опцию в меню.

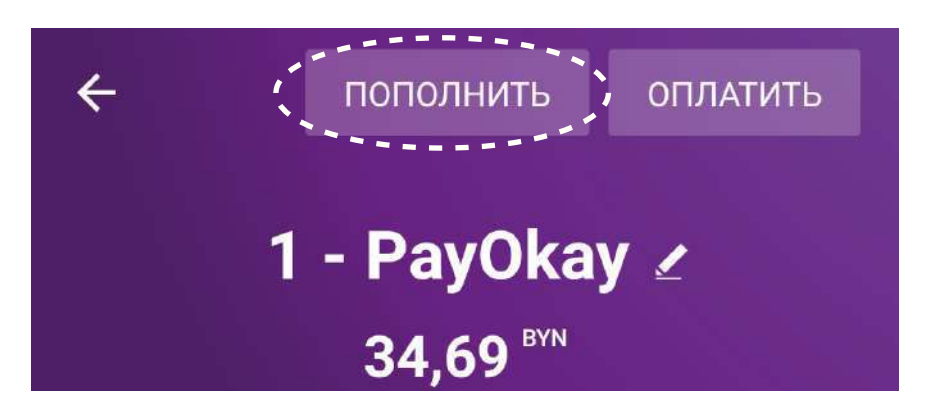

Далее нужно вы брать карту, скоторой будут списаны средства и ввести сумму перев ода.

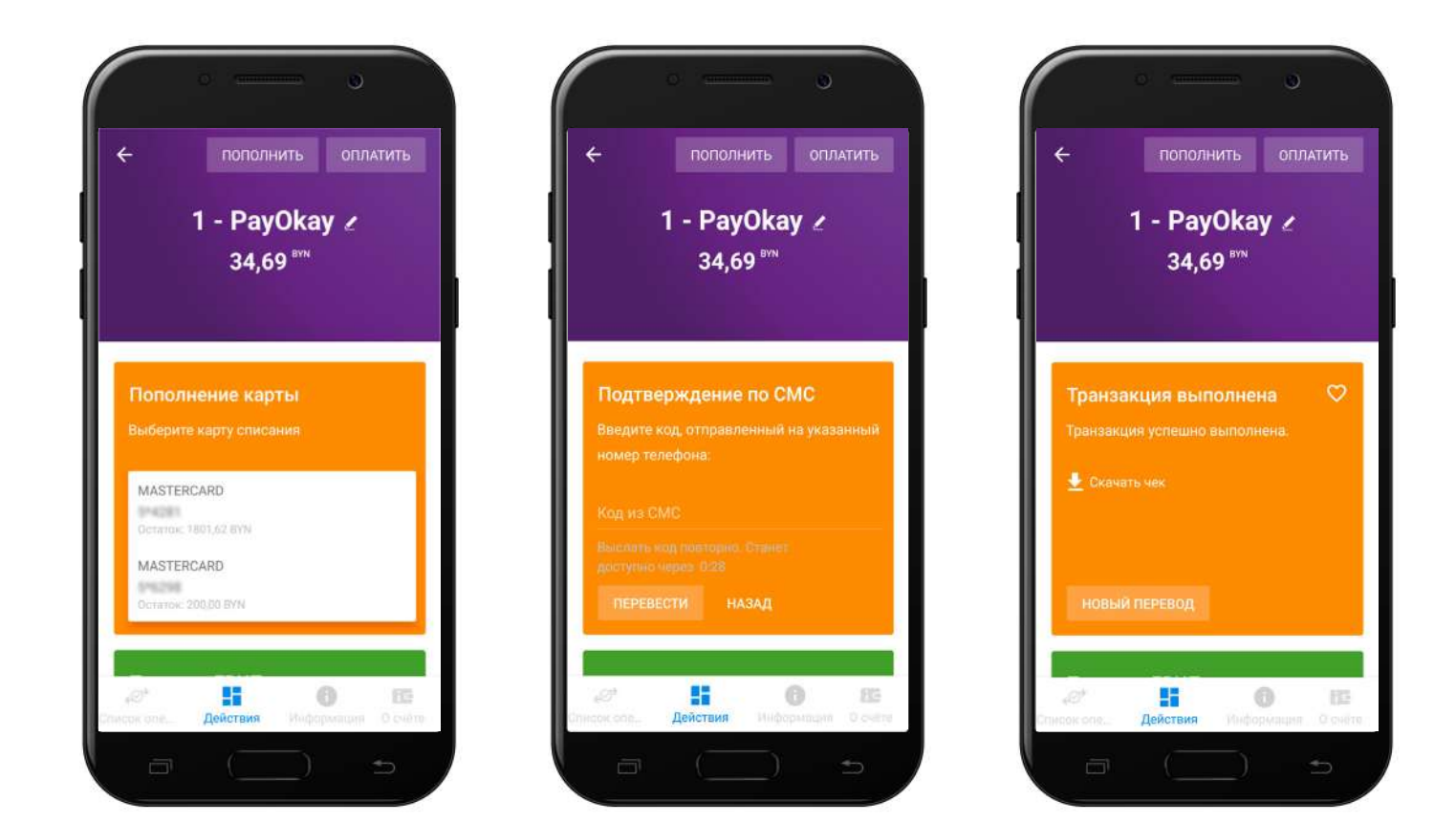

#### 6. Переводы/пополнение

Для перевода средств между картами (в том числе с участием карт других банков) можно воспользоваться виджетом переводов, расположенным на главной странице Авторизованного пользователя.

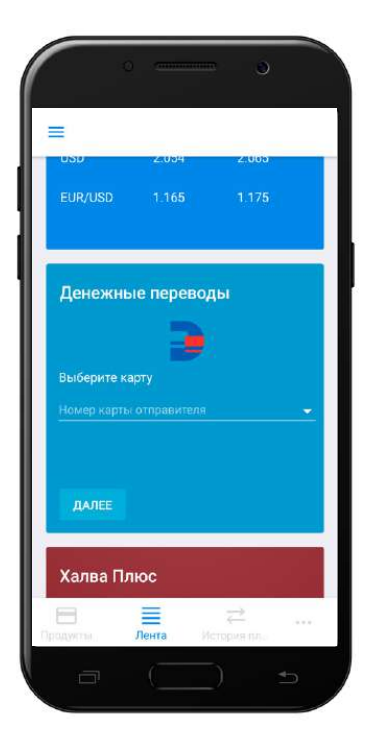

Нужно выбрать карту получателя и отправителя из списка либо ввести номера карт и ввести код подтверждения операции, который придет в СМС-сообщении.

| EUR/USD 1.165 1.175                                                                                                    | EUR/USD 1.165 1.175                                                 | EUR/USD 1.165 1.175                                                               | EUR/USD 1.165 1.175                                                                                 |
|----------------------------------------------------------------------------------------------------|---------------------------------------------------------------------|-----------------------------------------------------------------------------------|----------------------------------------------------------------------------------------------------|
| Денежные переводы                                                                                                    | Денежные переводы<br>Выберите карту, на которую переведем<br>деньги | Подтверждение по СМС<br>Введите код, отправленный на указанный<br>номер телефона: | <b>Транзакция выполнена</b><br>Транзакция успешно выполнена,                                        |
| Выберите карту<br>MASTERCARD<br>Остатос 30.99 втн                                                                          | Номер карты получателя 🚬 👻                                          | Код из СМС<br>Выслать код повторно. Станет<br>доступно через 0.28                 | 🛨 Скачать чек                                                                                       |
| MASTERCARD<br>Octation: 1801.62.9991                                                                                       | далее назад                                                         | перевести назад                                                                   | новый перевод                                                                                       |
| MASTERCARD                                                                                                    | Халва Плюс                                                          | Халва Плюс                                                                        | Халва Плюс                                                                                          |
| Возврат до 10% баллами за расчеты у<br>Продукти Лента стородукти<br>Продукти Лента стородукти<br>Продукти Лента стородукти | Воздрат до 10% баллами за расчетъ у Придуктик Ленита Нозаник гр.    | Возврат до 10% баллами за расчеты у                                               | Возврат до 10% баллами за расчеты у Возврат до 10% баллами за расчеты у Прицуузы Лента Нополни год. |

#### 7. Оплата услуг

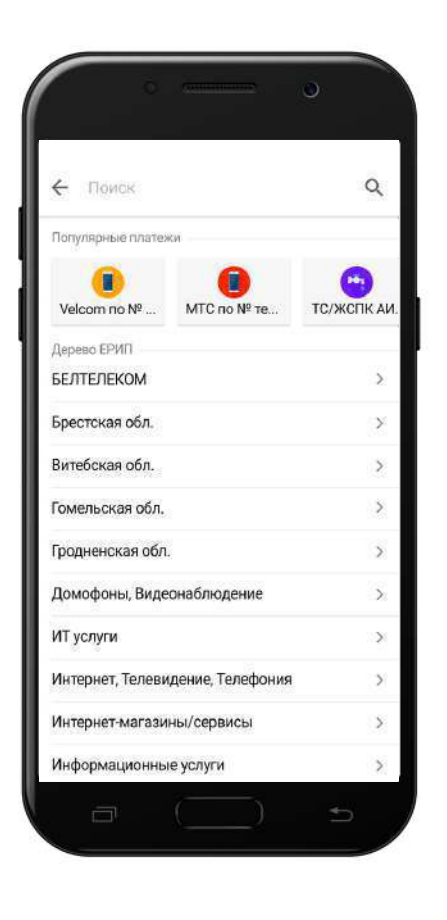

Для оплаты услуги в системе расчета ЕРИП введите в соответствующем поле название или код услуги либо перейдите в дерево ЕРИП.

Далее следуйте подсказкам, заполняя нужные поля. В случае необходимости на ваш телефон будет выслан 4-значный код, подтверждающий операцию.

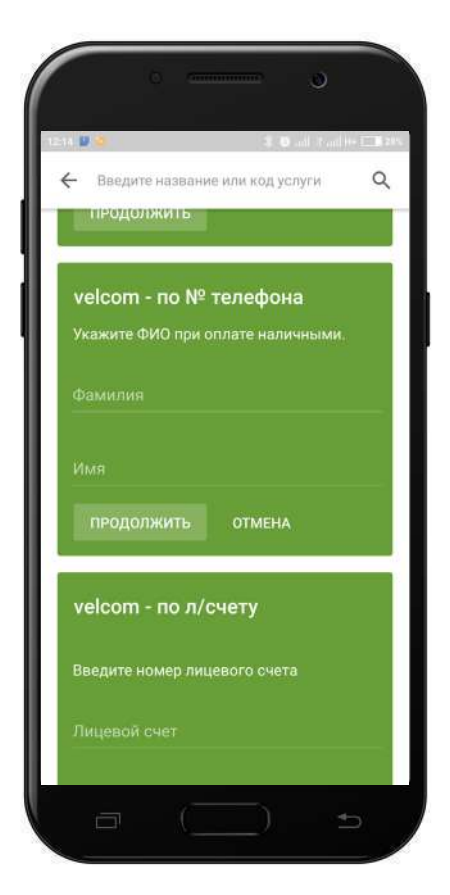

#### 7. Оплата услуг

| velcom - по № телефона | velcom - по № телефона                                  | Подтверждение по СМС                                                    |
|------------------------|---------------------------------------------------------|-------------------------------------------------------------------------|
| Фамилия                | MASTERCARD<br>0000 00** **** 0000<br>Остаток: 20,31 BYN | Введите код, отправленный на<br>указанный номер телефона:<br>Код из СМС |
| Имя                    | 10,00 BYN                                               | Выслать код повторно. Станет<br>доступно через 0:28                     |
| ПРОДОЛЖИТЬ ОТМЕНА      | ОПЛАТИТЬ ОТМЕНА                                         | ПРОДОЛЖИТЬ ОТМЕНА                                                       |

В случае если платёж выполнен успешно, вы увидите соответствующее сообщение и получите возможность скачать электронный чек подтверждения операции. Повторный просмотр чеков после совершения операции пока недоступен.

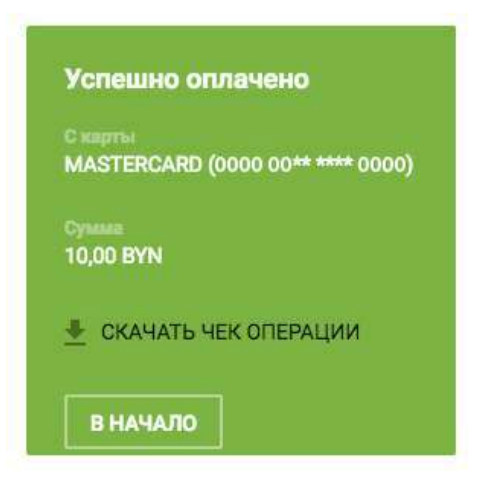

При оплате услуг ЕРИП с валютной карты (когда валюта карты, отличная от BYN), клиенту необходимо дать согласие на совершение операции по действующему курсу:

| velcom - по № телефона<br><sup>С нарта</sup><br>Halva Plus USD (5351 <del>-</del> | Я согласен с:<br>- Действующим курсом 1 USD =<br>2.001 ВУN |
|-----------------------------------------------------------------------------------|------------------------------------------------------------|
| 0,01 BYN                                                                          | Курс обмена валот может меняться в<br>течение дня          |
| R согласен с <u>Условними</u><br>проведения операции                              |                                                            |
| ОТМЕНА                                                                            | ДАСАН                                                      |

### 7. Оплата услуг

Каждую операцию, совершенную в Интернет-банке или мобильном приложении "Мой банк" вы можете добавить в список шаблонов (чтобы впоследствии быстро найти и оплатить нужные услуги), а также повторить такую операцию.

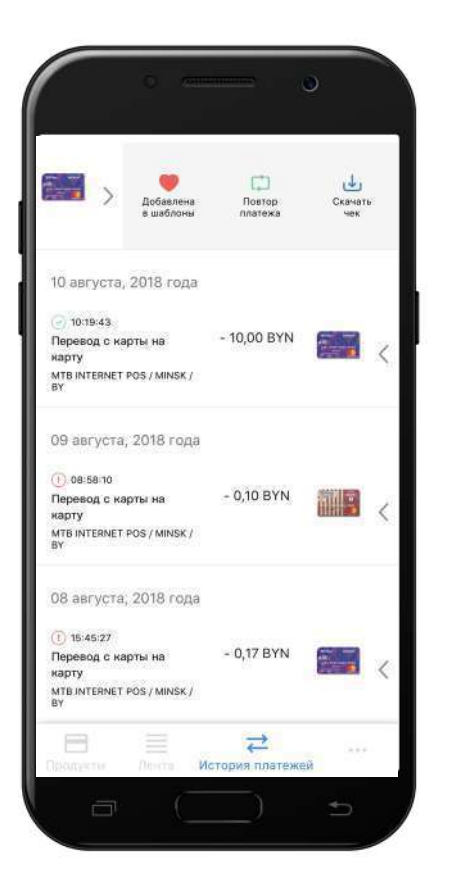

# 8. Досрочное погашение по продукту «Халва»

Виджет доступен только для продукта «Халва» и только при наличии задолженности. Позволяет совершить досрочное погашение задолженности по продукту «Халва» при наличии собственных средств на счете.

| 4 209,79 <sup>вун</sup>                                                                          | 0,00 <sup>вун</sup>                       | СОК ОПЕРАЦИЙ                                   | ДЕЙСТВИЯ                                 | ина                    |
|--------------------------------------------------------------------------------------------------|-------------------------------------------|------------------------------------------------|------------------------------------------|------------------------|
| Пополнение карты                                                                                 |                                           | Погаш                                          | ение кредит                              | a                      |
|                                                                                                  | -                                         | Задолжен<br>Ближайш<br>Средства<br>Сумма погаш | ность:<br>ий платеж:<br>: (3)<br>мния    | 372,72<br>0,00<br>0,00 |
| далее назад                                                                                      |                                           | погаса                                         | пъ                                       |                        |
| Погашение кредита                                                                                |                                           |                                                | AN AN AN AN AN AN AN AN AN AN AN AN AN A | 1                      |
| Задолженность:                                                                                   | 372,72 BYN                                | Оплата                                         | услуг                                    | a                      |
| Ближайший платеж:<br>Средства:<br>Произвести погашение можно то<br>средствани<br>Сумма погашения | 0,00 ВУN<br>0,00 ВУN<br>пько собственными | < ЕРИП                                         | Услуги банка<br>расчет                   | Попул: >               |
|                                                                                                  | 0                                         |                                                |                                          |                        |

Стандартное погашение Халвы производится автоматически в платежную дату посредством списания со счета собственных средств в сумме, равной выставленному платежу.

#### 9. Вклады

Из бокового меню вы можете быстро попасть в раздел «Вклады», где можно в несколько кликов оформить депозит, выбрав наиболеее подходящий вашим требованиям или воспользовавшись специальным калькулятором.

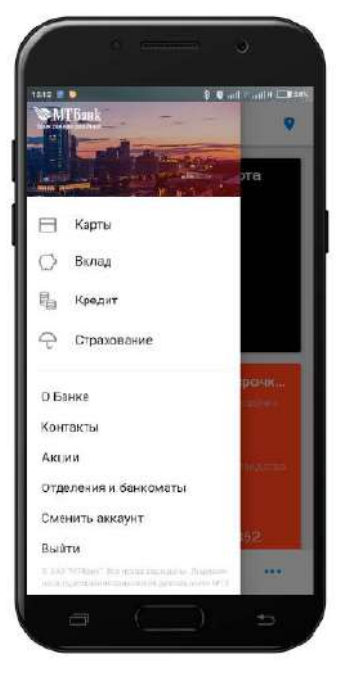

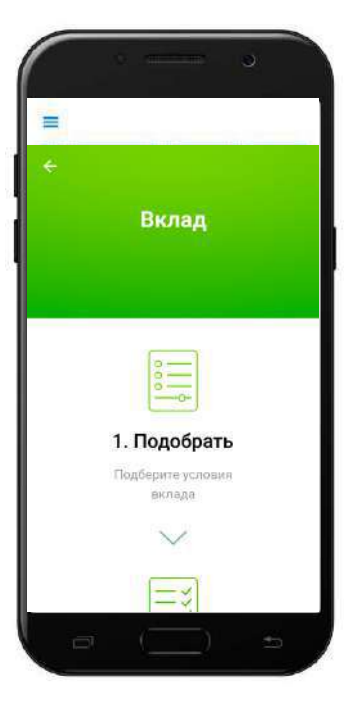

В разделе «Вклады» вы можете в несколько кликов выбрать подходящие условия и открыть депозит.

В окне подбора вклада можно выбрать валюту, отзывный либо безотзывный тип вклада, а также срок, на который планируется открывать депозит.

Вы увидите список вкладов с подходящими условиями, из которого можно выбрать тот, который наиболее подходит вашим требованиям.

Далее можно узнать всю подробную информацию о вкладе: возможность пополнения и автопролонгации, возможность досрочного расторжения и т.д.

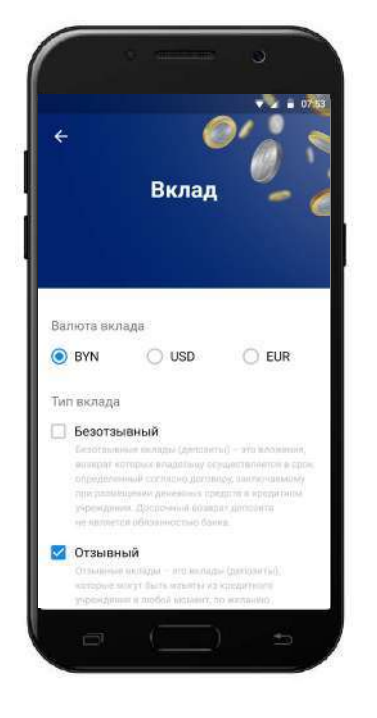

#### 10. Отделения и банкоматы

Из бокового меню или по клику на пиктограмму в правом верхнем углу мобильного приложения вы можете попасть в раздел «Отделения и банкоматы».

В разделе можно найти наиболее близко расположенный к вам банкомат, терминал самообслуживания или отделение.

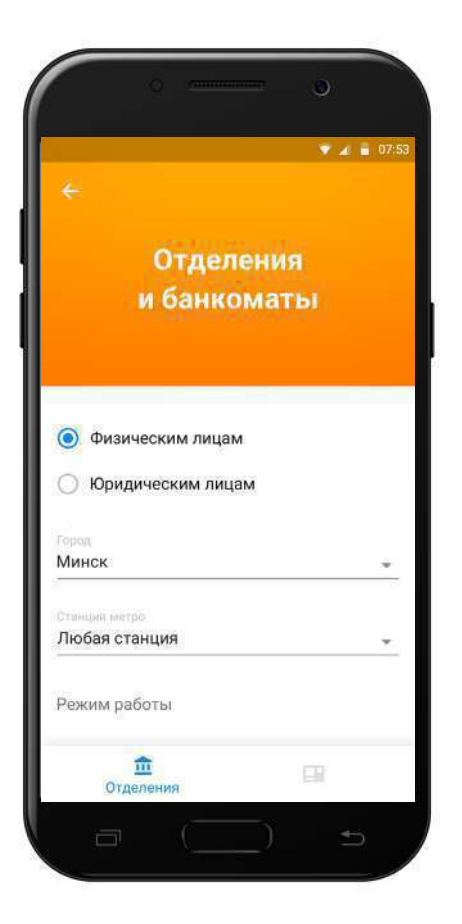

Фильтр подбора позволяет выбрать город, станцию метро, оказываемые в отделении услуги, валюту снятия наличных в банкоматах.

На масштабируемой карте клиенту предлагается перечень всех точек (отделений либо банкоматов), подходящих под условия поиска. Можно также включить отображение всех точек в виде списка.

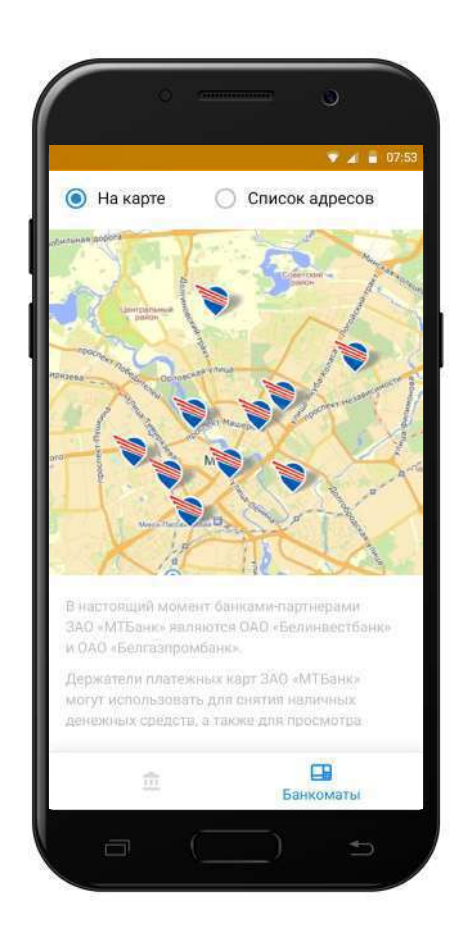

#### 10. Отделения и банкоматы

В подробной информации об отделении указывается точный адрес, контактные телефоны, режим работы и курсы обмена валют, установленные для этого отделения.

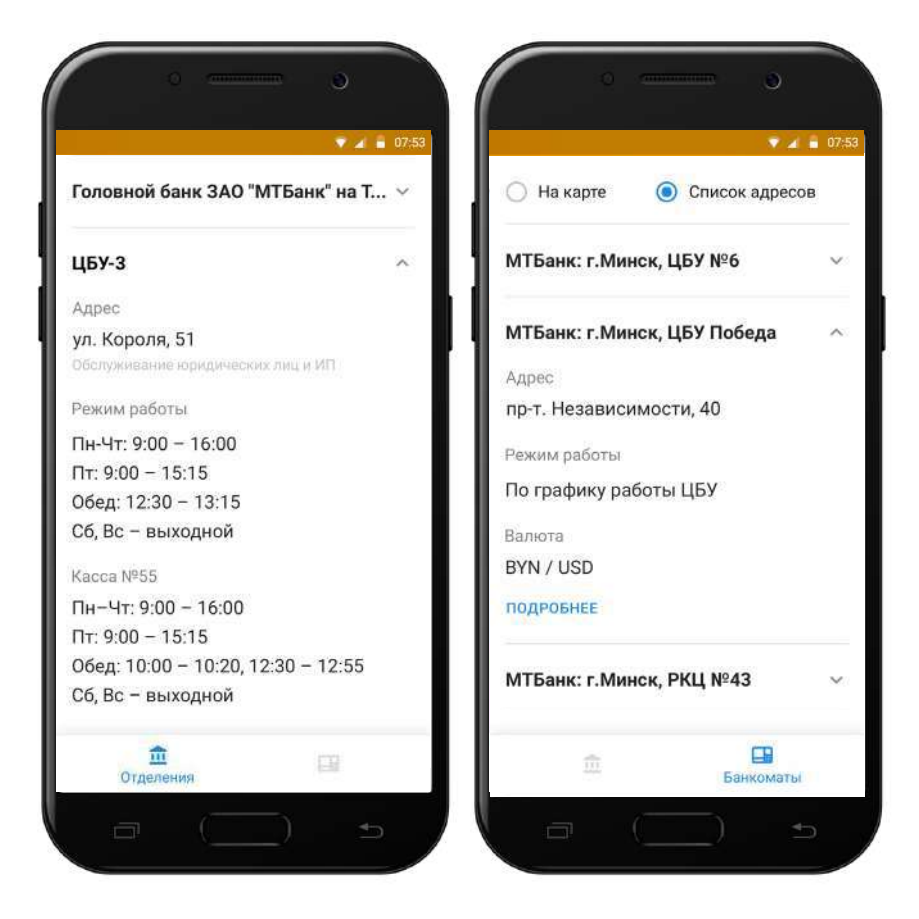

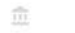

#### 11. Переписка с банком

Из бокового меню вы в любой момент сможете быстро попасть к личным сообщениям, увидеть входящие сообщения от банка, и начать новую переписку по интересующему вопросу.

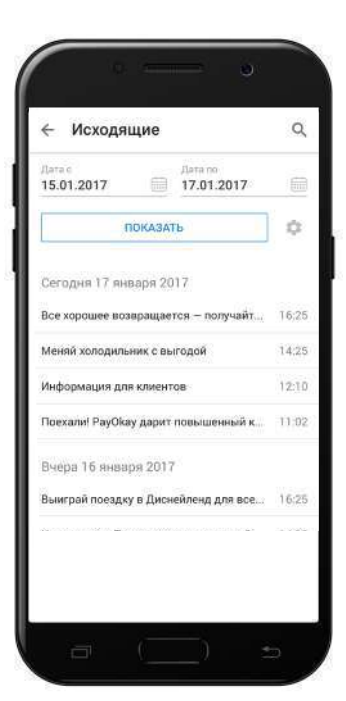

В случае необходимости получения консультации либо уточнения какого-либо вопроса вы можете связаться с банком, воспользовавшись функцией личной переписки, доступной из личного кабинета.

Вся история переписки сохраняется и в любой момент переписку можно возобновить.

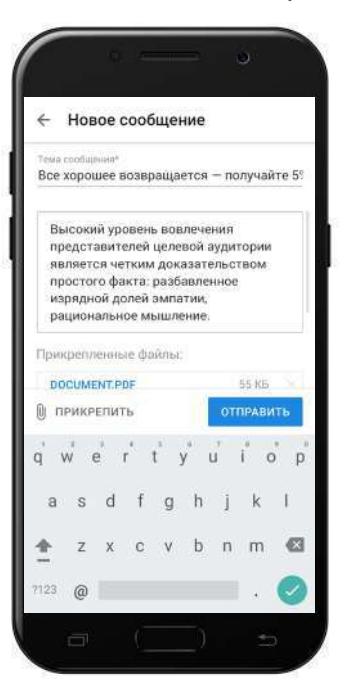

Кроме того, в личных сообщениях мы проинформируем вас о проводимых акциях и специальных предложениях.

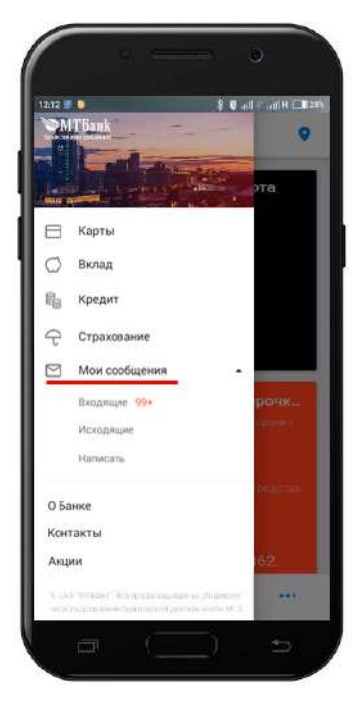

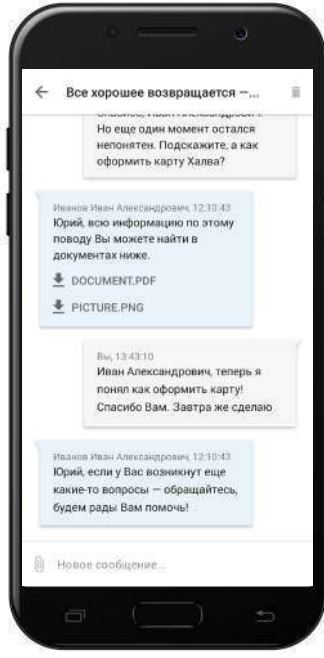